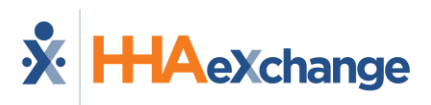

## HHAeXchange Learning Management System (LMS) Job Aid

Your Learning Management System (LMS) offers videos and interactive training that will guide you through the HHAeXchange Portal. This job aid provides instructions on how to obtain LMS credentials; access the LMS; navigate the LMS; and complete the training requirements; and receive HHAeXchange portal credentials.

## **Obtain LMS Credentials**

Your agency must complete and submit the HHAeXchange Provider Onboarding form to obtain LMS credentials.

| Step | Action                                                                                  |
|------|-----------------------------------------------------------------------------------------|
| 1    | Access the <u>Provider Onboarding Form</u> .                                            |
| 2    | Complete the fields and click submit at the end of the form.                            |
| 3    | Texas Provider Onboarding Information displays. Review Next Steps and other important   |
|      | information on the screen.                                                              |
| 4    | The person listed as submitter on the Provider Onboarding form will receive an LMS      |
|      | credential email from HHAeXchange with LMS username, password, and log in instructions. |
|      | One set of credentials are issued per agency and can be shared by users within that     |
|      | agency.                                                                                 |

## Access/Navigate the LMS

| Step | Action                                                                                                    |
|------|----------------------------------------------------------------------------------------------------|
| 1    | Navigate to the <u>HHAeXchange LMS</u> .                                                                               |
| 2    | Log into the LMS using the LMS credentials provided in the LMS credential email your agency received from HHAeXchange. |
|      |                                                                                                    |

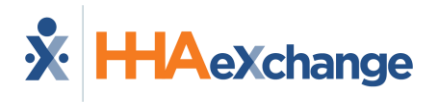

| з | The LMS home page displays Click on the Texas Learning Plan                                            |                                                                         |  |  |
|---|----------------------------------------------------------------------------------------------------|-------------------------------------------------------------------------|--|--|
| 5 | The Ewis nome page displays, end, on the reads cearning ran.                                           |                                                                         |  |  |
|   |                                                                                                    |                                                                         |  |  |
|   |                                                                                                    |                                                                         |  |  |
|   |                                                                                                    |                                                                         |  |  |
| 4 | A list of courses displays at the top of the page and the video f                                      | or each topic displays beneath                                          |  |  |
|   | the list.                                                                                              |                                                                         |  |  |
|   |                                                                                                    |                                                                         |  |  |
|   | About this Learning Plan                                                                               |                                                                         |  |  |
|   | Welcome to the HHAeXchange Learning Plan, consisting of the following Topics:                          |                                                                         |  |  |
|   | 1. HHAeXchange and Texas: Project Introduction                                                         |                                                                         |  |  |
|   | 2. HHAeXchange Service Provider Management                                                             |                                                                         |  |  |
|   | <ol> <li>HHAEXchange Member Management</li> <li>HHAEXchange Scheduling</li> </ol>                      |                                                                         |  |  |
|   | 5. HHAeXchange EVV Clock in and Clock out/EVV Visit Management                                         |                                                                         |  |  |
|   | 6. HHAeXchange Manual Visit Management<br>7. HHAeXchange Call Dashboard                                |                                                                         |  |  |
|   | 8. HHAeXchange Prebilling                                                                              |                                                                         |  |  |
|   | 9. HHAeXchange Aggregation Management                                                                  |                                                                         |  |  |
|   | 11. HHAeXchange Invoicing Overview                                                                     |                                                                         |  |  |
|   | 12. HHAeXchange Billing Review                                                                         |                                                                         |  |  |
|   | 13. HHAexchange E-billing<br>14. HHAexchange Rebilling                                                 |                                                                         |  |  |
|   | 15. HHAeXchange Internal Notes                                                                         |                                                                         |  |  |
|   | 16. HHAeXchange Reporting<br>17. HHAeXchange Administration                                            |                                                                         |  |  |
|   | 18. HHAeXchange Recap and Next Steps                                                                   |                                                                         |  |  |
|   |                                                                                                    |                                                                         |  |  |
|   |                                                                                                    |                                                                         |  |  |
|   | HHAeYchange and Texas: Project Introduction                                                            |                                                                         |  |  |
|   | These two videos will introduce the partnership formed with HHAeXchange; including the                 | project overview and goals, HHAeXch                                     |  |  |
|   | E-Learning                                                                                             |                                                                         |  |  |
|   | HHAeXchange Service Provider Management - Texas                                                        |                                                                         |  |  |
|   | This course will introduce the common functions for Service Provider Management, include<br>El agenier | ling: Adding a new Caregiver Caregiv                                    |  |  |
|   | e-cearning                                                                                             |                                                                         |  |  |
|   |                                                                                                    |                                                                         |  |  |
|   |                                                                                                    |                                                                         |  |  |
| 5 | Click on a video. The Start Learning screen opens. The Start Lea                                       | arning Now Button and a Table                                           |  |  |
|   | of Contents for the video display.                                                                     |                                                                         |  |  |
|   | Welcome to the HHAeXchange learning platform; find courses designed for current HHAeXchange users.     | $\bigcirc$                                                              |  |  |
|   |                                                                                                    |                                                                         |  |  |
|   |                                                                                                    |                                                                         |  |  |
|   |                                                                                                    | HHAeXchange EVV Clock in and Clock o                                    |  |  |
|   |                                                                                                    |                                                                         |  |  |
|   |                                                                                                    | 074 lessons completed                                                   |  |  |
|   |                                                                                                    | START LEARNING NOW                                                      |  |  |
|   |                                                                                                    |                                                                         |  |  |
|   | START LEARNING NOW                                                                                     | * HHAeXchange EVV Clock in and Clock<br>out/EVV Visit Management Module |  |  |
|   |                                                                                                    | Lesson                                                                  |  |  |
|   |                                                                                                    | HHAeXchange EVV Clock in and Clock                                      |  |  |
|   |                                                                                                    | Video                                                                   |  |  |
|   |                                                                                                    | Visit Verification, EVV Clock in and Clock out in<br>HHAeXchange.       |  |  |
|   |                                                                                                    | • HHAeXchange EVV Clock in and Clock                                    |  |  |
|   |                                                                                                    | out/EVV Visit Management Demonstration<br>Lesson                        |  |  |
|   |                                                                                                    | • THAexchange IVR                                                       |  |  |
|   |                                                                                                    | Video<br>This video will introduce the process for IVR in               |  |  |
|   | Click Start Learning Now to begin your course                                                          |                                                                         |  |  |
|   |                                                                                                    |                                                                         |  |  |
|   |                                                                                                    |                                                                         |  |  |
|   |                                                                                                    |                                                                         |  |  |

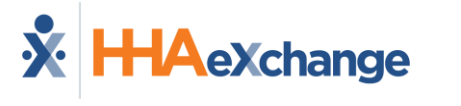

| 6 | Click Start Learn     | ing Now. Course information displays.                                                                                                    |                                 |
|---|-----------------------|----------------------------------------------------------------------------------------------------|---------------------------------|
|   | Course Name           | HHAeXchange EVV Clock in and Clock out/EVV Visit Management<br>(For Agencies using HHAeXchange Free EVV)                                                                                                    |                                 |
|   | Applies To            | The following Agencies should view this video:<br>• Agencies using HHAeXchange Free EVV Tools                                                                                                    |                                 |
|   | Intended<br>Audience  | <ul> <li>This course applies to the following roles at your agency:</li> <li>Administrators</li> <li>Coordinators</li> </ul>                                                                                 |                                 |
|   | Pre-Requisites        | Completing the courses listed below is recommended to better<br>understand the content in this course:<br>• HHAeXchange Project Introduction                                                                 |                                 |
|   | Course<br>Description | This course contains a video and demonstration EVV-related<br>functionality in HHAeXchange, including:<br>Mobile App Scheduled Clock<br>Mobile App Unscheduled Clock<br>Offline Mode<br>EVV Visit Management |                                 |
|   | HHAeXchange           | e EVV Clock in and Clock out/EVV Visit Manageme                                                                                                    | ent Module Overview             |
| 7 | Click Next at the     | bottom of the page to start the video.                                                                                                    |                                 |
| 8 | When the video        | ends, click Next at the bottom of the page to a                                                                                                    | ccess the interactive learning. |
| 9 | The Welcome so        | reen displays. Enter your email address and clic                                                                                                    | k Continue to Demo.             |

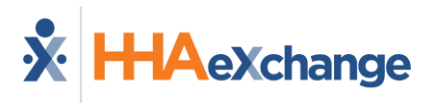

|    | <section-header><section-header><section-header><section-header><section-header><text><text><text><text></text></text></text></text></section-header></section-header></section-header></section-header></section-header>                                                                                                    |
|----|----------------------------------------------------------------------------------------------------|
|    |                                                                                                    |
| 10 | The Interactive Training opens. Tips display on each screen in the training. Review the screen and the tip. Complete any action required for the tip. Click Next Tip to proceed and complete the interactive training.                                                                                                    |
| 11 | Click the back button towards the top left of your screen to navigate back to a previous screen and tin                                                                                                    |
|    | Screen and tip.     Search content in the platform     Q     Gack HHAeXchange Learning Management Syst > My Courses and Learning Plans > Texas Provider Learning Plan > HHAeXchange Service Provider Management -T                                                                                                    |
| 12 | Click the Previous button at the bottom of the screen if you would like to navigate back to                                                                                                    |
|    | the video.                                                                                                    |
|    | HHAeXchange Rate Management<br>ID: E-P0WNW0<br>2 / 3 lessons completed<br>NEXT                                                                                                    |
| 13 | Once you have completed the interactive learning you can proceed to the next module                                                                                                    |
| 14 | When a training module is completed, a checkmark displays next to that module.                                                                                                    |
|    | Image: Second Second |
| 15 | Proceed through all of the training modules.                                                                                                    |

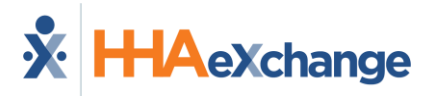

## **Complete the Training Requirements**

| 1 | The last module is the Texas LMS Quiz. You must pass the quiz with a minimum score of 75% to receive your certificate.                                                                                                    |
|---|----------------------------------------------------------------------------------------------------|
|   | <ul> <li>Texas LMS Quiz</li> <li>You must complete and pass this quiz in order to receive your certificate of completion for your HHAeXchange LMS training and access to your HHA</li> <li>E-Learning</li> </ul>             |
| 2 | Click Start Learning Now to display the HHAeXchange Final Quiz page. Click Begin the Test.                                                                                                    |
|   | Back HHAeXchange Learning Management Syst > My Courses and Learning Plans > Texas Provider Learning Plan > Texas LMS Quiz Welcome to the HHAeXchange learning platform; find courses designed for current HHAeXchange users. |
|   |                                                                                                    |
|   | HHAeXchange Final Quiz                                                                                                    |
|   | Ø Ū ♥ Ū ⊕ ₩                                                                                                    |
|   | 75 %         No         17         13         Unlimited         No           Pass Mark         Time limit         Maximum Score         No. of questions         No. of attempts         Test cannot be resumed later.       |
|   |                                                                                                    |
|   |                                                                                                    |
|   |                                                                                                    |
|   |                                                                                                    |
|   | BEGIN THE TEST                                                                                                    |
|   |                                                                                                    |
| 3 | Your score displays when you complete the quiz. You have the options to show your answers or                                                                                                    |
|   | retake the test.                                                                                                    |
|   |                                                                                                    |
|   | HHAeXchange Final Quiz                                                                                                    |
|   | Passed!                                                                                                    |
|   | Great Job! You can click on <i>Show Your Answers</i> to review all your responses.                                                                                                    |
|   | SHOW YOUR ANSWERS RETAKE THE TEST                                                                                                    |
|   |                                                                                                    |
|   | BACK TO COURSE MODULE LIST NEXT ACTIVITY                                                                                                    |
|   |                                                                                                    |
| 4 | Click Next Activity after you passed the test.                                                                                                    |
| 5 | Certificate of Completion displays. Complete the required fields.                                                                                                    |

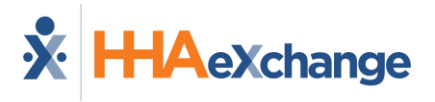

|                  |                                                         | X HHAeXchange                                                                                                    |                                       |
|------------------|---------------------------------------------------------|----------------------------------------------------------------------------------------------------|---------------------------------------|
|                  | CERT                                                    | TIFICATE of COMPLET                                                                                                    | ION                                   |
|                  | Provider/Student *                                      | This is to Certify that                                                                                                    |                                       |
|                  | First                                                   | Last                                                                                                    |                                       |
| Clic             | ck Submit at the bo                                     | ttom of the certificate.                                                                                                    |                                       |
|                  | First<br>HHAX LMS User ID *                             | Last Provider/Student Email *                                                                                                    | Agency Role *                         |
|                  | Ex: TX-abcdefg (Do not use email<br>address).           | E-mail should be the same as the e-mail<br>used for interactive training.<br>Has completed the HHAeXchange<br>Learning Management System Training<br>for the HHAeXchange Portal |                                       |
| The              | submt<br>e individual who sul                           | bmitted the onboarding fo                                                                                                    | rm and received th                    |
| Sys<br>LM<br>pas | stem account will re<br>IS test completion v<br>ssword. | eceive an automated email<br>vith their HHAeXchange us                                                                                                    | from HHAeXchang<br>sername and instru |